# 在带有VIC1400的UCSC服务器上Windows Server 2019上配置VMQ

| 目录                  |
|---------------------|
| 简 <u>介</u>          |
| 先决条件                |
|                     |
| 使用的组件               |
|                     |
| CIMC                |
| Windows 窗口版本        |
| <u>验证</u>           |
| CIMC                |
| <u>Windows 窗口版本</u> |
| <u>故障排除</u>         |
| Windows 窗口版本        |
| <u>结论</u>           |

# 简介

本文档介绍如何在具有VIC 1400的C系列服务器上为Windows Server 2019配置和排除VMQ故障。

# 先决条件

要求

本文档没有任何特定的要求。

使用的组件

本文档中的信息基于以下软件和硬件版本:

- UCS C220M6
- VIC 1467
- CIMC 4.2(2a)
- Windows Server 2019
- 5.11.14.1 NENIC驱动程序

本文档中的信息都是基于特定实验室环境中的设备编写的。本文档中使用的所有设备最初均采用原 始(默认)配置。如果您的网络处于活动状态,请确保您了解所有命令的潜在影响。

配置

#### CIMC

从思科集成管理控制器(CIMC)开始,导航至网络>适配器卡MLOM (1) > vNIC (2),然后选择要配置的虚拟网络接口卡(vNIC) (3)。

|                   | 😤 🕂 Cisco Integrated Manag             |                    |                          |               |                         |                      |            |
|-------------------|----------------------------------------|--------------------|--------------------------|---------------|-------------------------|----------------------|------------|
|                   | A / / Adapter Card MLOM / vNICs        | *                  |                          |               |                         |                      |            |
| Chassis           | General External Ethernet Interfaces 2 | NICs vHBAs         |                          |               |                         |                      |            |
| Compute           | + vNICs                                | ✓ vNIC Properties  |                          |               |                         |                      |            |
| Networking        | eth1                                   | ▼ General          |                          |               |                         |                      |            |
| Adapter Card MLOM | eth2                                   | Name:              |                          |               | Rate Limit:             | OFF                  |            |
|                   | eth3                                   | CDN:               | VIC-MLOM-eth0            |               |                         | 0                    | 0          |
| Storage           | *                                      | MTU:               | 1500                     | (1500 - 9000) | Channel Number:         |                      | (1 - 1000) |
| Admin             |                                        | Uplink Port:       | 0 🔻                      |               | PCI Link:               | 0                    | (0 - 1)    |
| Admin             |                                        | MAC Address:       | O Auto                   |               | Enable NVGRE:           |                      |            |
|                   |                                        |                    | •                        |               | Enable VXLAN:           | -                    |            |
|                   |                                        | Class of Service:  | 0                        | (0-6)         | Advanced Filter:        |                      |            |
|                   |                                        | Trust Host CoS:    |                          |               | Port Profile:           | N/A                  |            |
|                   |                                        | PCI Order:         | 0                        | (0 - 5)       | Enable PXE Boot:        |                      |            |
|                   |                                        | Default VLAN:      | <ul> <li>None</li> </ul> |               | Enable VMQ:             | <ul> <li></li> </ul> |            |
|                   |                                        |                    | 0                        | 0             | Enable Multi Queue:     |                      |            |
|                   |                                        | VLAN Mode:         | Trunk                    |               | No. of Sub vNICs:       | 64                   | (1 - 64)   |
|                   |                                        |                    |                          |               | Enable aRFS:            |                      |            |
|                   |                                        |                    |                          |               | Enable Uplink Failover: |                      |            |
|                   |                                        |                    |                          |               | Failback Timeout:       |                      | (0 - 600)  |
|                   |                                        | Ethernet Interrupt |                          |               |                         |                      |            |
|                   |                                        |                    |                          |               |                         |                      |            |

使用CIMC定位vNIC

#### 在此之后,请确保Enable VMQ框已勾选(4)。

| →E disc  | Cisco Integrated Mana        | igement Controlle              | r                 |               |               |                         |        |            |
|----------|------------------------------|--------------------------------|-------------------|---------------|---------------|-------------------------|--------|------------|
| ♠ / / Ac | apter Card MLOM / vNIC       | s ★                            |                   |               |               |                         |        |            |
| General  | External Ethernet Interfaces | vNICs vHBAs                    |                   |               |               |                         |        |            |
|          |                              |                                |                   |               |               |                         |        |            |
| ▼ vNICs  |                              | <ul> <li>vNIC Prope</li> </ul> | rties             |               |               |                         |        |            |
| eth0     |                              |                                |                   |               |               |                         |        |            |
| eth1     |                              | ▼ General                      |                   |               |               |                         |        |            |
| eth2     |                              |                                | Name:             |               |               | Rate Limit:             | OFF    |            |
| eth3     |                              |                                | CDN:              | VIC-MLOM-eth0 |               |                         | 0      | 0          |
|          |                              |                                | MTU:              | 1500          | (1500 - 9000) | Channel Number:         |        | (1 - 1000) |
|          |                              |                                | Uplink Port:      | 0 🔻           |               | PCI Link:               | 0      | (0 - 1)    |
|          |                              |                                | MAC Address:      | O Auto        |               | Enable NVGRE:           |        |            |
|          |                              |                                |                   |               |               | Enable VXLAN:           |        |            |
|          |                              |                                |                   |               |               | Geneve Offload:         |        |            |
|          |                              |                                | Class of Service: | 0             | (0-6)         | Advanced Filter:        |        |            |
|          |                              |                                | Trust Host CoS:   |               |               | Port Profile:           | N/A: 🔻 |            |
|          |                              |                                | PCI Order:        | 0             | (0 - 5)       | Enable PXE Boot:        |        |            |
|          |                              |                                | Default VLAN:     | None          |               | L Enable VMQ:           |        | -          |
|          |                              |                                |                   | 0             | 0             | Enable Multi Queue:     |        |            |
|          |                              |                                | VI AN Made        | Teuck         |               | No. of Sub vNICs:       | 64 (   | 1 - 64)    |
|          |                              | Π.                             | YEAR MODE.        | TUR .         |               | Enable aRFS:            |        |            |
|          |                              |                                |                   |               |               | Enable Uplink Failover: |        |            |
|          |                              | Ų.                             |                   |               |               | Failback Timeout:       |        | (0 - 600)  |
|          |                              | ► Ethernet                     | Interrupt         |               |               |                         |        |            |

从vNIC启用VMQ

接下来是队列结构定义。从CIMC角度看,队列结构由4个主要组件组成:以太网中断、以太网接收 队列(Rx队列)、以太网传输队列(Tx队列)和完成队列(CQ)。

这是VIC 1400系列的白皮书,其中概述了队列结构的计算。建议您仔细阅读本文,以便更好地了解 这些计算是如何进行的。

以太网交换矩阵中的Cisco UCS VIC 1400系列最佳实践白皮书

但是,最重要的参数是:

- TX队列=子vNIC或vPort
- RX队列= 8 \* (Tx队列)
- CQ = TX + RX
- 中断=最大值(RX队列或至少2xCPU+4)

有一个值未计算,必须在遍历计算之前决定。即子vNIC或vPorts。本实验使用4个虚拟机,对应于 4vPort。因此:

- TX队列= 4
- RX队列= 8 \* (4) = 32
- CQ = 4 + 32 = 36
- ●中断=最大值(32或至少2x2+4=8(由于大于8,因此使用32个)

从计算中获得队列参数后,向下滚动vNIC页面并将中断值输入到以太网中断(1)字段中,将RX队列 值输入到以太网接收队列(2)字段、以太网传输队列(3)和完成队列(4)字段中。

| eral Extern  | al Ethernet Interfaces vNICs vHBAs     |              |                          |                                      |                                |    |             |           |
|--------------|----------------------------------------|--------------|--------------------------|--------------------------------------|--------------------------------|----|-------------|-----------|
| vNICs        | Default VLAN:                          | None         |                          | Enable                               | Enable VMQ:                    |    |             |           |
| eth1<br>eth2 | VLAN Mode:                             | Trunk V      | ]0                       | No. o                                | f Sub vNICs:<br>Enable aRFS:   | 64 |             | (1 - 64)  |
| eth3         |                                        |              |                          | Enable Up<br>Failb                   | link Fallover:<br>ack Timeout: |    |             | (0 - 600) |
|              | <ul> <li>Ethernet Interrupt</li> </ul> |              |                          |                                      |                                |    |             |           |
|              | 1 Internupt Count:<br>Internupt Mode:  | 32<br>MStx V | (1 - 1024)               | Coalescing Time:<br>Coalescing Type: | 125<br>MIN                     | •  | (0-65535us) | )         |
|              | · Ethernet Receive Queue               |              |                          |                                      |                                |    |             |           |
|              | 2 Count:<br>Ring Size:                 | 32<br>512    | (1 - 256)<br>(64 - 4096) |                                      |                                |    |             |           |
|              | Ethernet Transmit Queue                |              |                          |                                      |                                |    |             |           |
|              | 3 Count:<br>Ring Size:                 | 4 256        | (1 - 256)<br>(64 - 4096) |                                      |                                |    |             |           |
|              | <ul> <li>Completion Queue</li> </ul>   |              |                          |                                      |                                |    |             |           |
|              | 4 Count:<br>Ring Size:                 | 36           | (1 - 512)                |                                      |                                |    |             |           |
|              | Multi Queue                            |              |                          |                                      |                                |    |             |           |
|              | RoCE Properties                        |              |                          |                                      |                                |    |             |           |
|              | TCP Offload                            |              |                          |                                      |                                |    |             |           |

这是虚拟机多队列(VMQ)配置中最重要的部分,就像队列结构计算错误一样,VMQ在Windows中无 法正常运行。

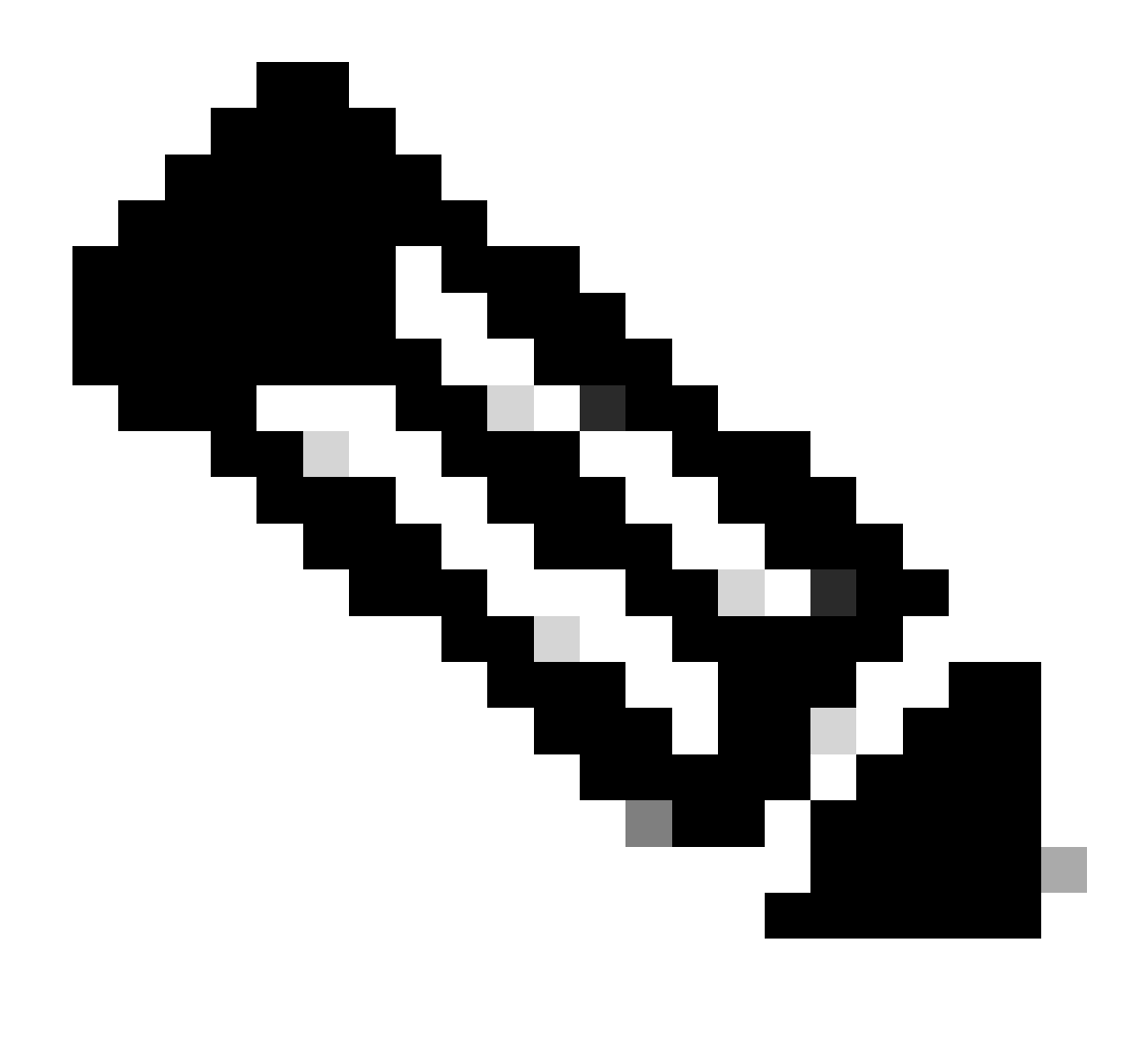

注意:如果您在Windows中使用带有成组NIC的vSwitch,则必须在CIMC中以相同方式配置 所有vNIC。

#### Windows 窗口版本

从WIndows Server中,您需要验证所需虚拟机上是否启用了VMQ。在大多数情况下,默认情况下 启用VMQ,但您必须进行验证。

要确保VMQ已启用,请按Windows键并搜索Hyper-V Manager。

进入Hyper-V Manager后,左侧点击本地主机(1),然后右键点击要验证VMQ已启用的虚拟机 (2),然后点击设置(3)。

| Hyper-V Manager                       |                 |                  |                |                  |                     |            |               | - o                    | ×   |
|---------------------------------------|-----------------|------------------|----------------|------------------|---------------------|------------|---------------|------------------------|-----|
| File Action View Help                 |                 |                  |                |                  |                     |            |               |                        |     |
|                                       |                 |                  |                |                  |                     |            |               |                        |     |
| Hyper-V Manager                       | Virtual Mach    | unes .           |                |                  |                     |            |               | Actions                |     |
|                                       | Name<br>ortos2  | ~                | State          | CPU Usage        | Assigned Memory     | Uptime     | Status        | WIN-49KS59FHO3D<br>New | ÷   |
|                                       | nev4            | i Machine        | OR<br>OR       |                  |                     |            |               | C Import Virtual Mac.  | -   |
|                                       | and a           |                  | Burning        | 01.              | 4055 MB             | 1.15.04.10 |               | Virtual Switch Man     |     |
|                                       | 2 story         | Connect          | - <del>0</del> | er.              | 4096 MB             | 1.15.04:20 |               | 🔬 Virtual SAN Manag    |     |
|                                       | 3               | Settings_        |                | L                |                     |            |               | 🥁 Edit Disk            |     |
|                                       |                 | Turn Off_        |                |                  |                     |            |               | S for during           |     |
|                                       | Checkpe         | Shut Down        |                |                  |                     |            |               | stop service           |     |
|                                       |                 | Save             |                | d vitual machine | has no checkpoints. |            |               | A Remove Server        |     |
|                                       |                 | Pause            |                |                  |                     |            |               | O Keresh               |     |
|                                       |                 | Reset            |                |                  |                     |            |               | THEW I                 | · . |
|                                       |                 | Checkpoint       |                |                  |                     |            |               | E web                  |     |
|                                       |                 | Move-            |                |                  |                     |            |               | ubunut                 | *   |
|                                       |                 | Export           |                |                  |                     |            |               | Connect                |     |
|                                       |                 | Rename_          |                |                  |                     |            |               | Settings               |     |
|                                       | abunat          | Enable Replic    | ation          |                  |                     |            |               | Tum Off_               |     |
|                                       | Adapt           | Help             |                |                  | IP Addresses        | Status     |               | G Shut Down            |     |
|                                       | Network Ada     | spter (Dynamic M | SETex          |                  |                     | OK (VMQ as | tive)         | Seve                   |     |
|                                       |                 |                  |                |                  |                     |            |               | Pause                  |     |
|                                       |                 |                  |                |                  |                     |            |               | II Reset               |     |
|                                       |                 |                  |                |                  |                     |            |               | Checkpoint             |     |
|                                       |                 |                  |                |                  |                     | 1          | Activate V    | dows-                  |     |
|                                       | Summary M       | emory Network    | ng Replication |                  |                     | (          | So to Setting | A Storate Window       | i   |
| Displays the virtual machine settings | user interface. |                  |                |                  |                     |            |               | Part Research          |     |

进入设置后,导航到并展开Network Adapter(1)。展开后,单击Hardware Acceleration (2)。最后 ,验证Enable Virtual Machine Queue框是否已勾选(3)。

在此过程中,您还需要验证是否未选中Enable SR-IOV (4)。

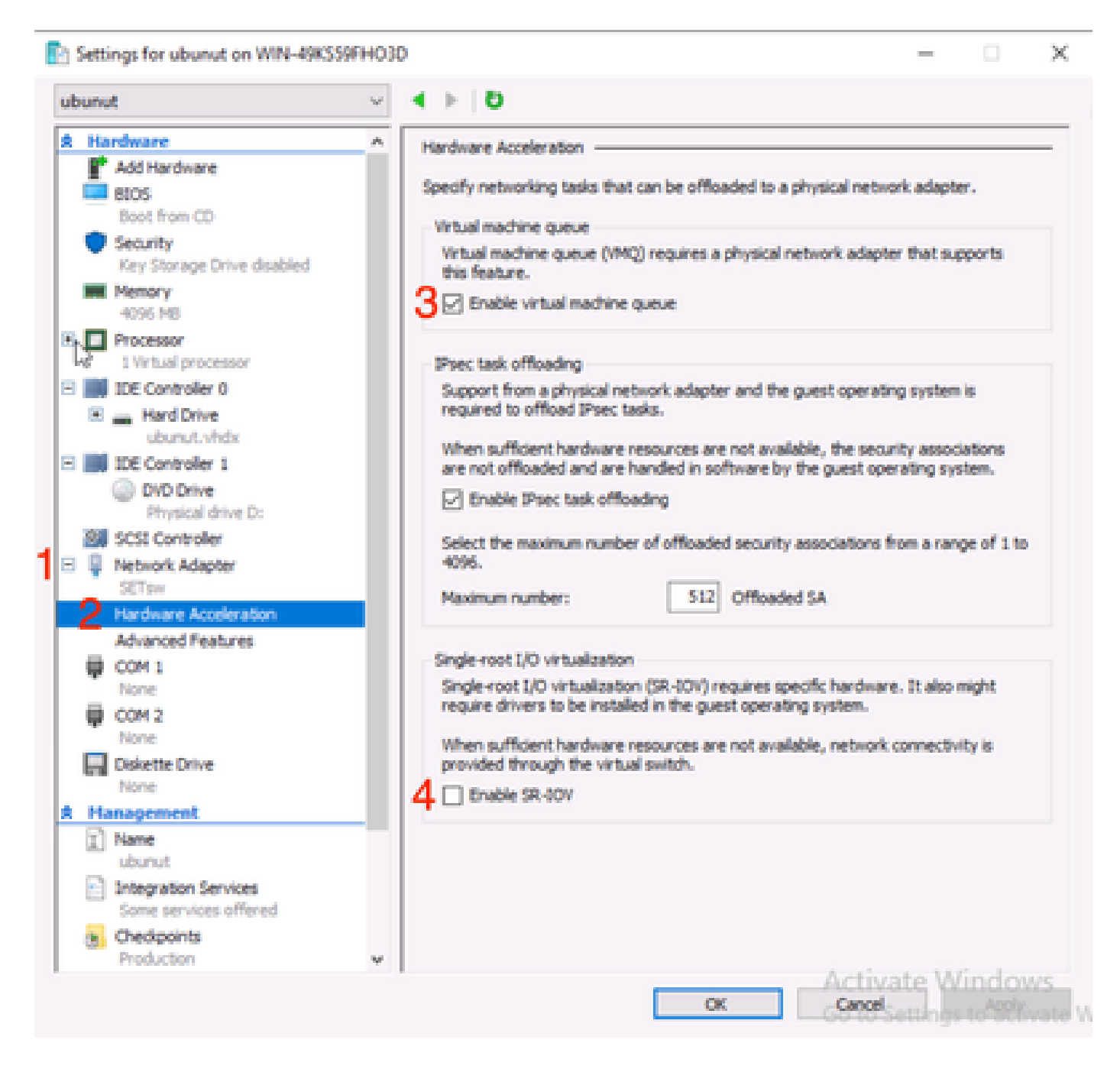

接下来,请确保在使用中的虚拟交换机上禁用了Microsoft Windows平台过滤。为此,请导航到 Hyper-V管理器,然后单击虚拟交换机管理器(1)。

| Hyper-V Manager | Virtual Machines                                                  |                                       |                     |                            |                      |          | Actions                                                                                                    |             |
|-----------------|-------------------------------------------------------------------|---------------------------------------|---------------------|----------------------------|----------------------|----------|----------------------------------------------------------------------------------------------------|-------------|
| WIN-496339FT030 | Name A<br>certos2<br>new4<br>New Vitual Machine<br>smol<br>ubunut | State<br>Off<br>Off<br>Punning<br>Off | CPU Usage           | Assigned Memory<br>4095 MB | Uptime<br>1.16:11:59 | Status   | WIN-49KS59FHO3D<br>New<br>Import Virtual Machi<br>Hyper-V Settings<br>Virtual Switch Manager<br>Chitual SAN Manager<br>Edit Disk | *<br>*<br>* |
|                 | c                                                                 |                                       |                     |                            |                      | >        | Inspect Disk                                                                                                    |             |
|                 |                                                                   | The select                            | ted virtual machine | has no checkpoints.        |                      |          | Remove Server     Refresh     View     Help     ubunut     Connect                                                               | ,           |
|                 |                                                                   |                                       |                     |                            |                      |          | Settings                                                                                                    |             |
|                 | ubunut                                                            |                                       |                     |                            |                      |          | Start                                                                                                    |             |
|                 | Adapter<br>Network Adapter (Dynamic                               | Connection<br>M SETpw                 |                     | IP Addresses               | Status               | 1        | Checkpoint  Move  Export  Rename  Celete                                                                                         |             |
|                 |                                                                   |                                       |                     |                            |                      | Activate | Enable Replication                                                                                                    |             |

从此处展开您使用的交换机(1),然后单击扩展(2)。然后,取消选中Microsoft Windows Platform Filtering (3)。

Virtual Switch Manager for WIN-49KS59FHO3D X Xirtual Switches Wrtual Switch Extensions -2 New virtual network switch Switch extensions: 🖻 🚜 SETsw Cisco VIC Ethernet Interface #5 Name Type 2.4. Extensions Microsoft Windows Filtering Platform Filter 3 🗄 🚜 New Virtual Switch Microsoft NDIS Capture Monitoring Cisco VIC Ethernet Interface #7 🗄 🚣 SETswitch **Cisco VIC Ethernet Interface** Global Network Settings MAC Address Range 00-03-00-40-07-08-08-08-08-4... Details for selected extension: WFP vSwitch Extension LightWeight Filter for Hyper-V Virtual Switch Filtering in. Company: Microsoft R Version: 10.0.17763.1554 Activate Windows Cancel OK.

禁用Microsoft Windows筛选平台

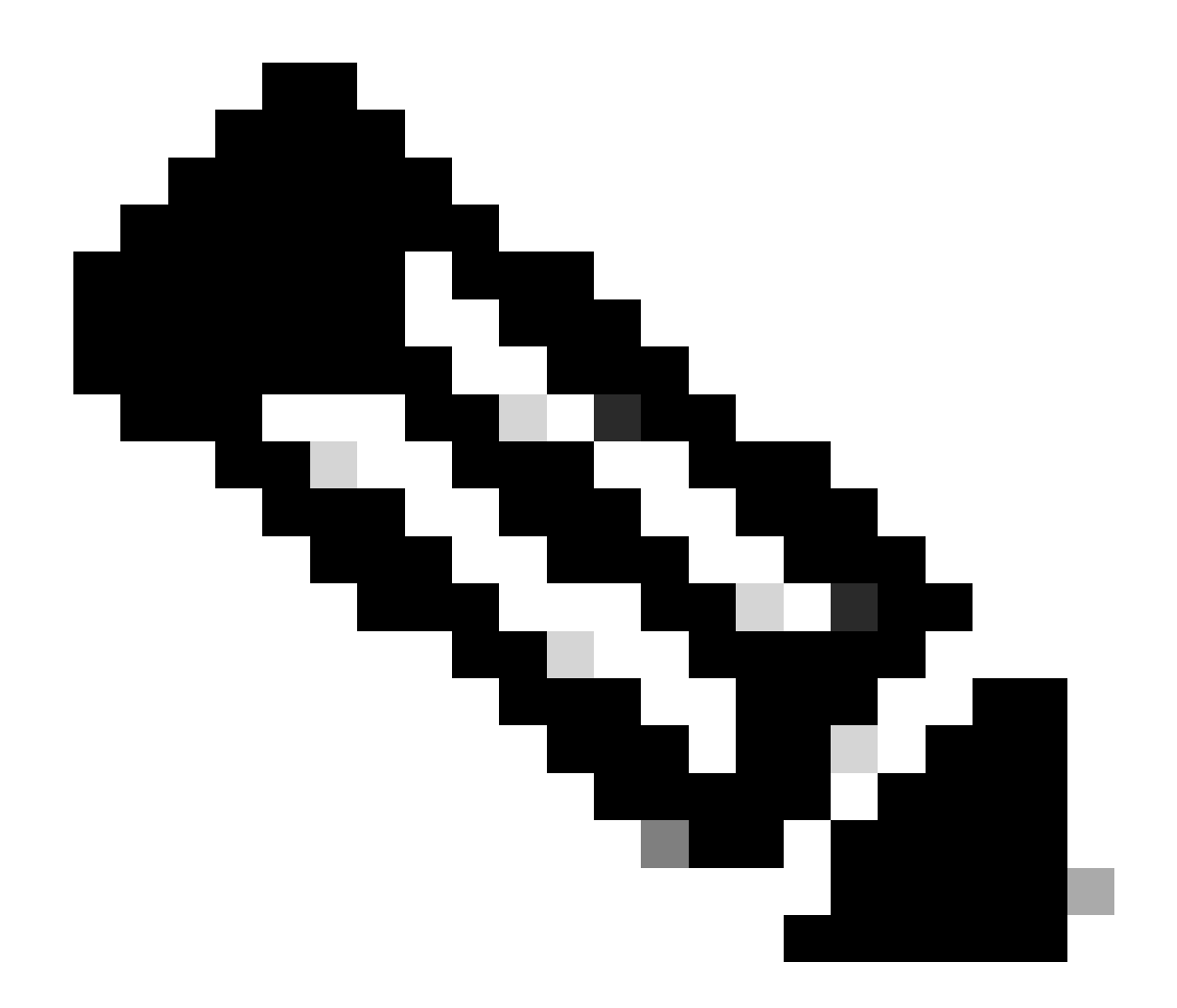

注意:如果您在Windows中使用带有成组NIC的vSwitch,则必须在CIMC中以相同方式配置 所有vNIC。

此外,请确保为要启用VMQ的每个接口启用接收端扩展(RSS)。要执行此操作,请按Windows键并 搜索设备管理器。

从设备管理器中,找到网络适配器(1) ,并为要启用VMQ的接口选择属性(2)。

| Hyper-V Ma  | mager  |                                 |                                        |             |                           |    |      |         |       |            | 0          | × |
|-------------|--------|---------------------------------|----------------------------------------|-------------|---------------------------|----|------|---------|-------|------------|------------|---|
| File Action | View   | Help                            | 🖹 Hyper-V Se                           | ttings for  | WIN-498339FH03D           |    |      |         |       | $\times$   |            |   |
| 🔶 🄶 🙇 🛔     | 쇼 D    | evice Manager                   |                                        |             |                           |    | -    |         | ×     |            |            |   |
| 🔛 Hyper-V M | File   | Action View                     | Help                                   |             |                           |    |      |         |       |            |            | _ |
| WIN-49      | (10.0) |                                 | 2 💿 💷 🛙                                | <b>X</b> (8 | 0                         |    |      |         |       |            | 00         |   |
|             | v d    | WIN-49039994                    | 010                                    |             |                           |    |      |         | A .   |            |            | н |
|             | >      | 🛄 Computer                      |                                        |             |                           |    |      |         | 1     | M          | al Machin. | _ |
|             | >      | <ul> <li>Disk drives</li> </ul> |                                        |             |                           |    |      |         |       |            | tings_     |   |
|             | 2      | Display adap                    | pters<br>All deixer                    |             |                           |    |      |         |       |            | h Manana   |   |
|             | 5      | Human Inte                      | eface Devices                          |             |                           |    |      |         |       |            | Mananas    | _ |
|             | >      | 📲 IDE ATA/ATA                   | PI controllers                         |             |                           |    |      |         |       |            |            |   |
|             |        | Keyboards                       |                                        |             |                           |    |      |         |       |            |            |   |
|             |        | Monitors                        | up brannd no                           | N.65        |                           |    |      |         |       |            | -          |   |
|             | 1      | 🖉 Network ad                    | opters                                 |             |                           |    |      |         |       |            |            |   |
|             |        | Cisco VI                        | C Ethernet Interf                      | HOR BS      | Hadata delas              |    |      |         |       |            | 1.00       |   |
|             |        | Cisco Vi                        | C Ethernet Interf<br>C Ethernet Interf | NOR IT I    | Opulate univer            |    |      |         |       |            |            |   |
|             |        | Cisco Vi                        | C Ethernet Interf                      | HOR I       | Holostell desire          |    |      |         |       |            |            | • |
|             |        | 🖉 Hyper-V                       | Virtual Ethernet                       | Ada         |                           |    |      |         |       |            |            |   |
|             |        | Phyper-V                        | Virtual Ethernet                       | Ada         | Scan for hardware changes |    |      |         |       |            |            |   |
|             |        | Testel (2) 1                    | Rhemet Control                         | 2 2         | Properties                |    |      |         |       |            |            |   |
|             |        | 💇 WAN M                         | iniport (GRE)                          |             |                           |    |      |         |       |            |            |   |
|             |        | 🖉 WAN M                         | niport (KEv2)                          |             |                           |    |      |         |       |            |            |   |
|             |        | WAN M                           | niport (P)<br>Inland (Dud)             |             |                           |    |      |         |       |            |            |   |
|             |        | WAN M                           | niport (L2TP)                          |             |                           |    |      |         |       |            |            |   |
|             |        | 🖉 WAN M                         | iniport (Network                       | Monitor)    | 1                         |    |      |         |       |            |            |   |
|             |        | ALL WENCE                       | inioust (999(16)                       |             |                           |    |      |         | ~     |            |            |   |
|             |        | 11                              |                                        |             |                           |    |      |         | _     |            |            |   |
|             |        |                                 |                                        |             |                           |    |      |         |       |            |            |   |
|             |        |                                 |                                        |             |                           | ~  | Act  | ivate,  | Wind  | OWS        | C4DOW-     |   |
|             |        |                                 |                                        |             |                           | 14 | - 63 | "Settle | 95103 | ALENARS // | indows.    |   |
|             |        |                                 |                                        |             |                           |    |      |         |       |            |            |   |

导航到高级(1),然后向下滚动找到接收方扩展(2),并确保其处于启用(3)状态。

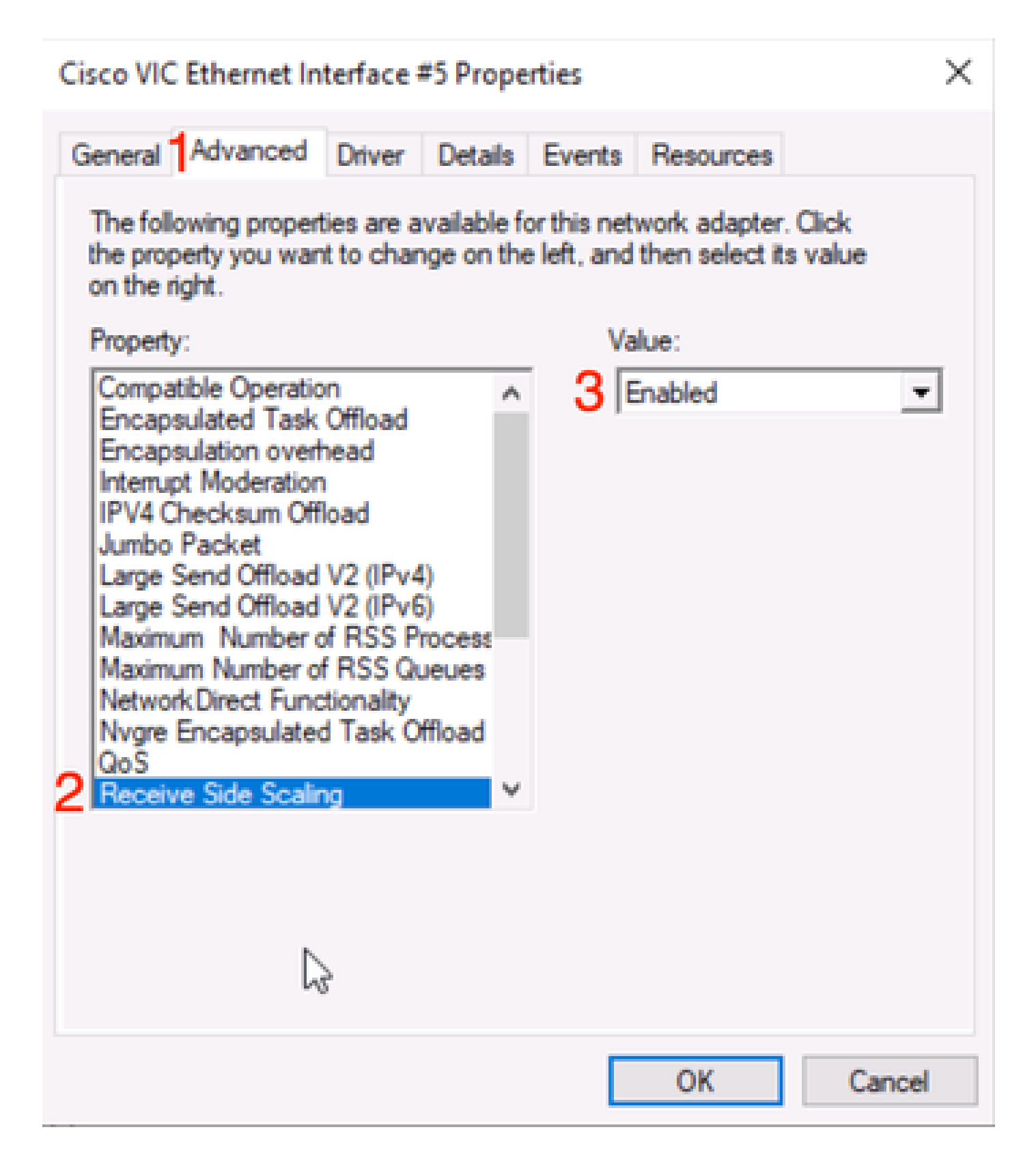

# 验证

CIMC

从CIMC角度无法进行验证。

Windows 窗口版本

打开Hyper-V Manage,然后单击要验证的虚拟机。然后单击底部的Networking(1)。在Status (2)下 ,可以观察OK (VMQ Active)。

| THE REAL PROPERTY LODGE | Virtual Machines                                            |                                              |                  |                         |                      |             | Actions                                                                                                    |   |
|-------------------------|-------------------------------------------------------------|----------------------------------------------|------------------|-------------------------|----------------------|-------------|----------------------------------------------------------------------------------------------------|---|
|                         | Name Certos2 Certos2 New Virual Machine Certos2 Checkpoints | State<br>Off<br>Off<br>Off<br>Running<br>Off | CPU Usage        | Assigned Memory 4096 M8 | Uptime<br>2.15:37:56 | Status<br>> | WIN-49KS59FHO3D<br>New<br>Hyper-V Settings<br>Virtual Switch Man<br>Virtual SAN Manag<br>Edit Disk<br>Inspect Disk<br>Stop Service | - |
|                         |                                                             | The selecte                                  | d vitual machine | has no checkpoints.     |                      |             | Kefresh View     Help smol     Connect     Settings                                                                                | , |
|                         | smol                                                        |                                              |                  |                         | 2                    |             | Turn Off                                                                                                    |   |
|                         | Adapter<br>Network Adapter (Dynamic                         | Connection                                   |                  | IP Addresses            | Status<br>OK (VMO av | ctive)      | <ul> <li>Shut Down</li> <li>Save</li> </ul>                                                                                        |   |
|                         |                                                             |                                              |                  |                         |                      |             | II Pause                                                                                                    |   |

验证VMQ在Windows中是否处于活动状态

如果您只看到"OK(确定)"下的"status(状态)"和"NOT OK(不确定)" (VMQ Active),则表示 VMQ配置不成功且VMQ不工作。

验证VMQ是否处于活动状态的下一个位置位于Powershell中。按Windows键并搜索Powershell,然 后运行以下命令:

Get-NetAdapterVmqQueue

Get-vm | get-vmnetworkadapter | 选择vmname、vmqusage

Administrator: Windows PowerShell

| lama.                              |             | On The The | Washddaassa        | VIDENTO | Beneration   | Valiation of Laboration |  |
|------------------------------------|-------------|------------|--------------------|---------|--------------|-------------------------|--|
| iame                               |             | Queuern    | MacAddress         | vianiu  | Processor    | VmrriendlyName          |  |
| /IC-MLOM-eth0 2<br>/IC-MLOM-eth2 2 | 1           | 2<br>1     | 223915             | 10      | 0:14<br>0:12 |                         |  |
| S C:\Users\Adminis                 | trator> get | -vm   get  | t-vmnetworkadapter | select  | vmname, v    | /mqusage                |  |
| PName                              | VmqUsage    |            |                    |         |              |                         |  |
| entos2                             | 9           |            |                    |         |              |                         |  |
| New Virtual Machine                | ě           | 2          |                    |         |              |                         |  |
| and a                              | 0           | -          |                    |         |              |                         |  |
| icn <sup>4</sup>                   |             |            |                    |         |              |                         |  |
| mol                                | 1           |            |                    |         |              |                         |  |

х

通过Powershell验证VMQ是否处于活动状态

输出中要查找两件事情。首先,确保在QueueID (1)下使用多个队列。当您看到队列ID为1和2时 ,表示VMQ正在工作。

第二,验证VmqUsage (2)是否大于0。只要值大于0,就意味着VMQ正在使用。

## 故障排除

Windows 窗口版本

首先,检查CIMC是否向Windows Server提供VMQ。按Windows键并搜索Powershell,然后输入以 下命令:

Get-NetAdapterVmq

| C:\Users\Adminis | S C:\Users\Administrator> Get-NetAdapterVmq |         |                  |               |                           |  |  |  |  |  |  |
|------------------|---------------------------------------------|---------|------------------|---------------|---------------------------|--|--|--|--|--|--|
| Name             | InterfaceDescription                        | Enabled | BaseVmqProcessor | MaxProcessors | NumberOfReceive<br>Queues |  |  |  |  |  |  |
|                  |                                             |         |                  |               |                           |  |  |  |  |  |  |
| VIC-MLOM-eth0 2  | Cisco VIC Ethernet Interface #5             | True    | 0:2              | 16            | 64                        |  |  |  |  |  |  |
| VIC-MLOM-eth3 2  | Cisco VIC Ethernet Interface #8             | False   | 0:0              | 8             | 0                         |  |  |  |  |  |  |
| Onboard LAN2     | Intel(R) Ethernet Controller#2              | False   | 0:0              | 16            | 0                         |  |  |  |  |  |  |
| VIC-MLOM-eth2 2  | Cisco VIC Ethernet Interface #7             | True    | 0:2              | 6             | 64                        |  |  |  |  |  |  |
| VIC-MLOM-eth1 2  | Cisco VIC Ethernet Interface #6             | True    | 0:58             | 16            | 64                        |  |  |  |  |  |  |
| Onboard LAN1     | Intel(R) Ethernet Controller X550           | False   | 0:0              | 16            | 0                         |  |  |  |  |  |  |
|                  |                                             |         |                  |               |                           |  |  |  |  |  |  |

然后,需要检查Enabled列。如果VMQ显示为已禁用,则意味着在硬件级别未启用VMQ。导航到 CIMC中的vNIC配置,确保VMQ已启用。

如果VMQ显示已启用,但在Hyper-V Manager的"网络"选项卡下,您看到状态为"正常",则可能是 VMQ队列参数配置不正确。再次运行计算并更新参数。

| riyper-v manager | Virtual Machines                                                             | Virtual Machines                      |                 |                            |                    |                                                                                                    |                                                                                                    |  |  |
|------------------|------------------------------------------------------------------------------|---------------------------------------|-----------------|----------------------------|--------------------|----------------------------------------------------------------------------------------------------|----------------------------------------------------------------------------------------------------|--|--|
| WIN-49KS59FHO3D  | Virtual Machine Name Centos2 new4 New Vitual Machine smol ubunut Checkpoints | State<br>Off<br>Off<br>Running<br>Off | CPU Usage<br>0% | Assigned Memory<br>4096 MB | Uptime<br>00:01:36 | WIN-49KS59F<br>New<br>New<br>Hyper-V<br>Virtual S<br>Virtual S<br>Virtual S<br>Virtual S<br>Virtual S<br>Virtual S<br>Virtual S<br>New<br>Virtual S<br>Kefresh<br>View<br>Help<br>Smol | HO3D   Initual Mac Settings Settings Disk Vice Server                                                                                                    |  |  |
|                  | smol                                                                         |                                       |                 |                            |                    | Connect                                                                                                    | -                                                                                                    |  |  |
|                  | Adapter<br>Network Adapter (Dynami                                           | Connection<br>SETsw                   | IP Ad           | kiresses :                 | Status<br>K        | <ul> <li>Turn Off</li> <li>Shut Dov</li> <li>Save</li> </ul>                                                                                                    |                                                                                                    |  |  |
|                  |                                                                              |                                       |                 |                            |                    | II Pause<br>I Reset                                                                                                    |                                                                                                    |  |  |
|                  |                                                                              |                                       |                 |                            |                    | Charles -                                                                                                    | and a second second sec |  |  |
|                  | Summary Memory Nature                                                        | Replication                           |                 |                            |                    | Checkpo                                                                                                    | pint                                                                                                    |  |  |

VMQ在Windows中处于非活动状态

以下是错误的VMQ队列配置的示例。(仍基于4台虚拟机):

Ethernet Interrupt

|   | Interrupt Count:        | 16     | (1 - 1024)  |
|---|-------------------------|--------|-------------|
|   | Interrupt Mode:         | MSIx 🔻 |             |
| Ŧ | Ethernet Receive Queue  |        |             |
|   | Count:                  | 4      | (1 - 256)   |
|   | Ring Size:              | 512    | (64 - 4096) |
| Ŧ | Ethernet Transmit Queue |        |             |
|   | Count:                  | 4      | (1 - 256)   |
|   | Ring Size:              | 256    | (64 - 4096) |
| • | Completion Queue        |        |             |
|   | Count:                  | 8      | (1 - 512)   |
|   | Ring Size:              | 1      |             |
|   |                         |        |             |

以下是此配置的问题:

● TX队列= 4以正确号码开头

● RX队列= 8 \* (4) != 4计算错误

● CQ = 4 + 4 = 8在数学运算签出期间,进行垃圾输入/垃圾输出。由于RX队列计算不正确,CQ值 不正确。

● 中断=最大值(RX队列或至少2xCPU+ 4)输入的值16不等于RX队列或(2x2cpu +4)。

要更正此问题,您需要修复RX队列计算,即32。然后可以计算正确的CQ和中断计数。

## 结论

正确配置VMQ可能既令人沮丧又困难。您必须确保在CIMC中正确配置VMQ队列结构。

#### 关于此翻译

思科采用人工翻译与机器翻译相结合的方式将此文档翻译成不同语言,希望全球的用户都能通过各 自的语言得到支持性的内容。

请注意:即使是最好的机器翻译,其准确度也不及专业翻译人员的水平。

Cisco Systems, Inc. 对于翻译的准确性不承担任何责任,并建议您总是参考英文原始文档(已提供 链接)。